## **AMWELL SIGN UP INSTRUCTIONS**

## Mobile Device Sign Up:

- Search the app store (iPhones) or google play (Android phones) for "Amwell" and download the app.
- 2) Click "Sign up for Amwell".

| Sau Sau     | nwell      |
|-------------|------------|
| Email       |            |
| Password    | SHOW       |
| Remember me |            |
| Log         | ) In       |
| Need help l | ogging in? |
| Sign up fo  | e Amwell   |
| Access      | obility    |

3) Fill out your personal information, create a password, and enter your insurance as "Cigna". Also, you must enter "Boilermakers" for your <u>service key</u> under "Optional Information" to ensure the visit is free of charge. If you are required to pay for the visit, you need to go back and correct the service key.

| Confirm Email*       |                |           |     |
|----------------------|----------------|-----------|-----|
| Password*            |                |           |     |
| I agree to th        | e Terms of Use | Ū         |     |
| Optional Information | Enter          | "Boilerma | ike |
| Insurance            |                |           |     |

4) When you're ready to have a visit, after signing in, you will be shown a list of available providers to choose from.

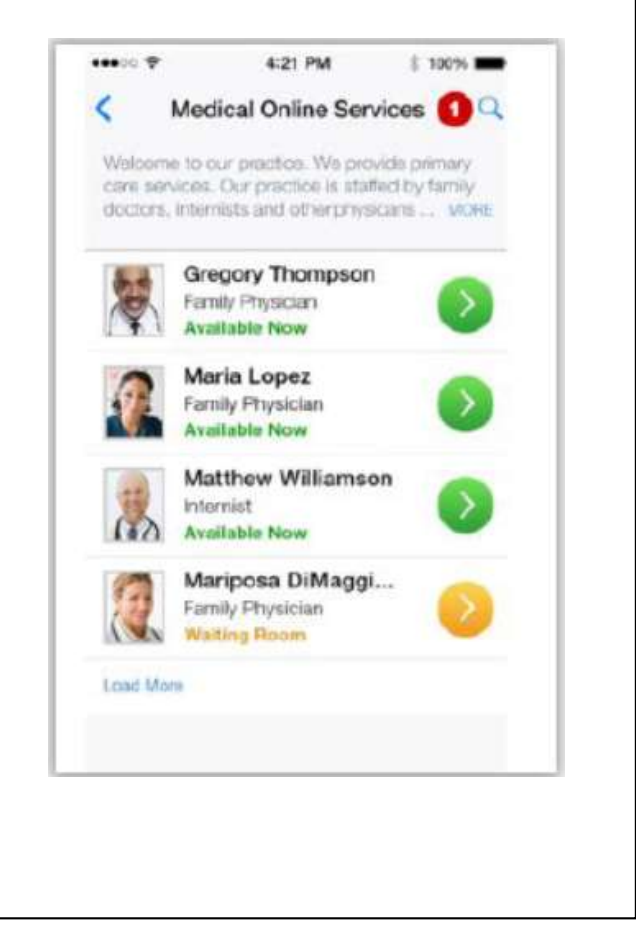

5) After choosing a provider, his or her information will display. The service key "Boilermakers" that you entered during sign up, will override the copay amount displayed on this page. To continue with the provider, click "I'll Wait".

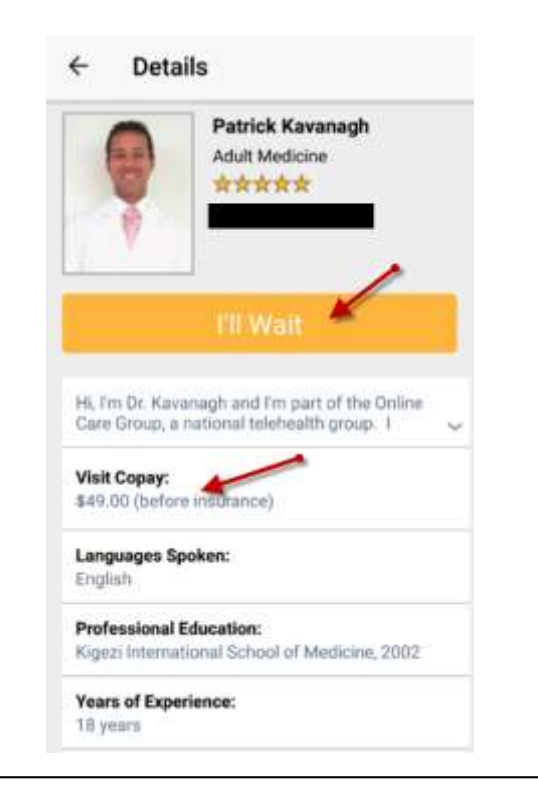

6) Informational videos will display while you wait for your provider to prepare for the visit. <u>Due to the COVID-19</u> <u>pandemic, please anticipate longer than usual wait times.</u> When the provider becomes available, the provider will appear on your screen to begin your visit.

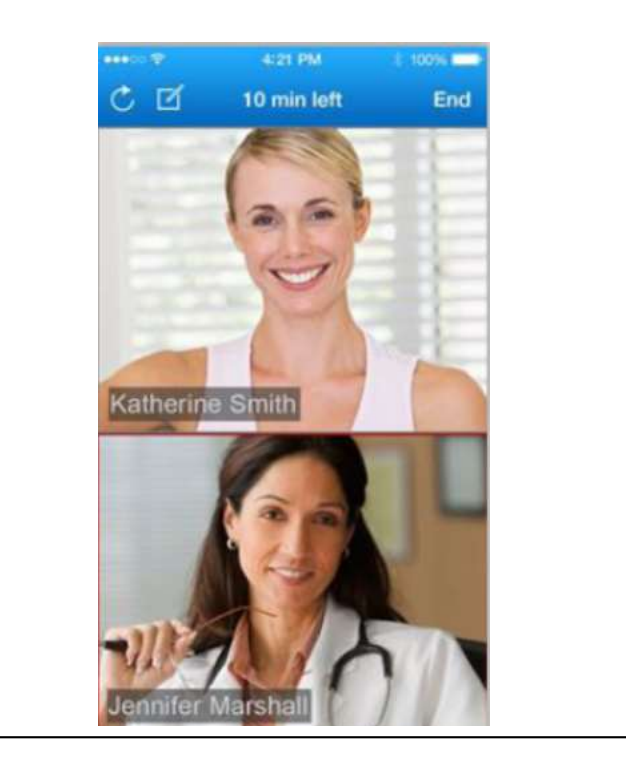

## To sign up on the web:

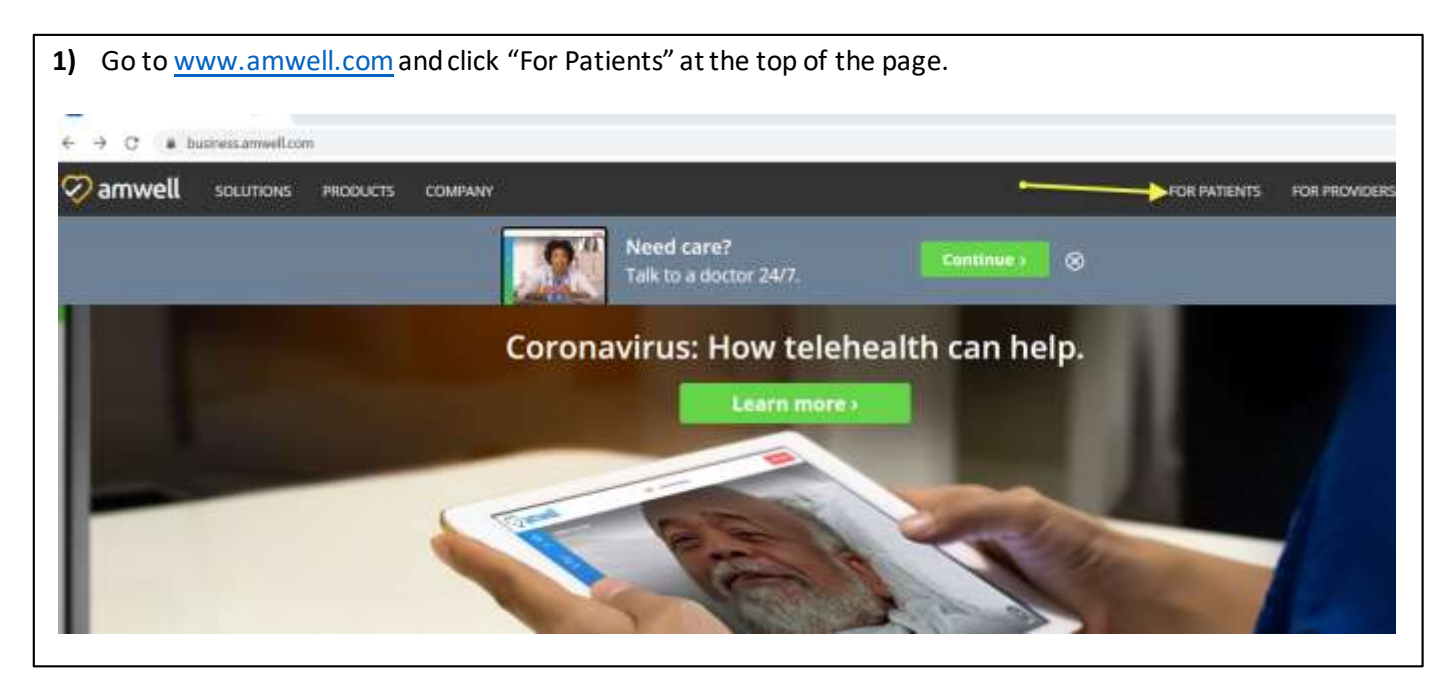

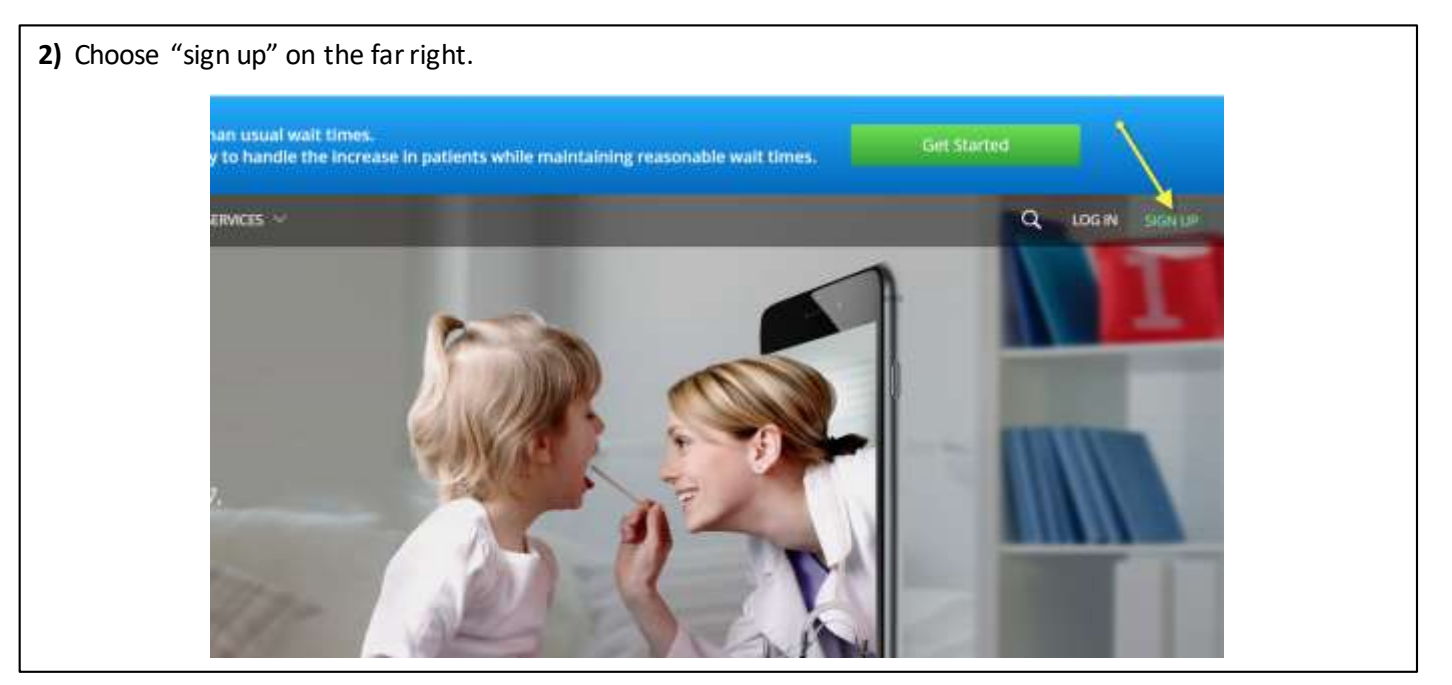

**3)** Enter your personal information, create a password, and click sign up.

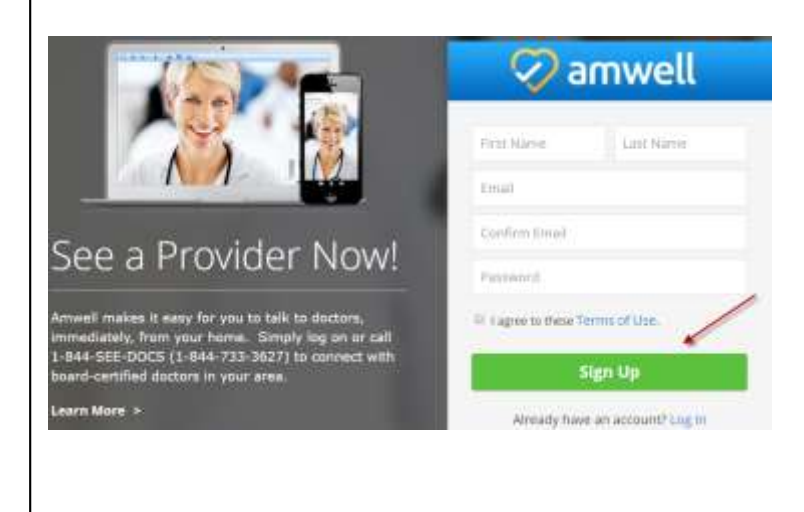

Fill in the needed information, enter your insurance as "Cigna", and you must enter "Boilermakers" for your service key to ensure the visit is free of charge. If you are required to make a payment, you have correctly.

| V amwell         |         |              |              |        | V annweu                                                                                              |
|------------------|---------|--------------|--------------|--------|----------------------------------------------------------------------------------------------------|
| We need a fevi   | more de | tails to cre | ate your pro | ofile. | Do you have health insurance?                                                                         |
| Current Location |         |              |              | ۳      | No Skip this step / My plan isn't listed                                                              |
| Date of Birth    | 5       |              |              |        |                                                                                                    |
| Manth            | ٣       | Day          | Year         |        | Service Key<br>If you received a key from your employer or another<br>group, enter it here. More into |
| 🛛 Male 🛛 🔍       | Female  |              |              | _      | Service Kay (option<br>Enter "Boilermakers"                                                           |
| Continue         |         |              |              |        | Finish                                                                                                |

5) When you're ready to have a visit, after signing in, you will be shown a list of available providers to choose from.

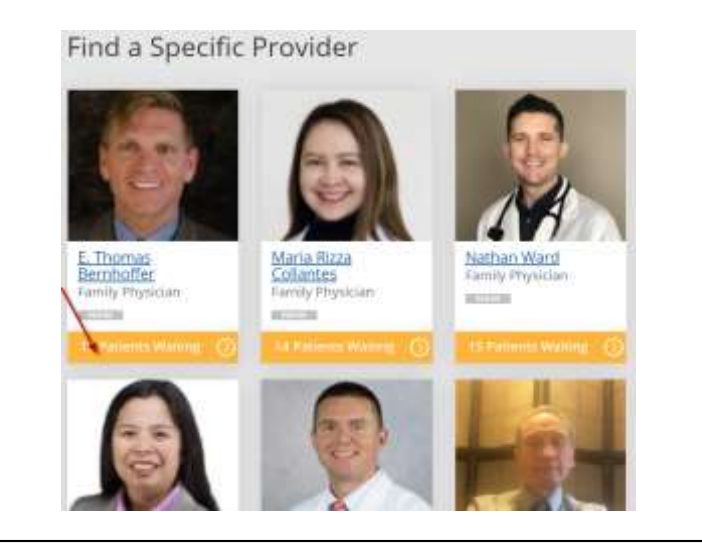

6) After choosing a provider, informational videos will display while you wait for your provider to prepare for the visit. <u>Due to the COVID-19 pandemic, please</u> <u>anticipate longer than usual wait times.</u> When the provider becomes available, the provider will appear on your screen to begin your visit.

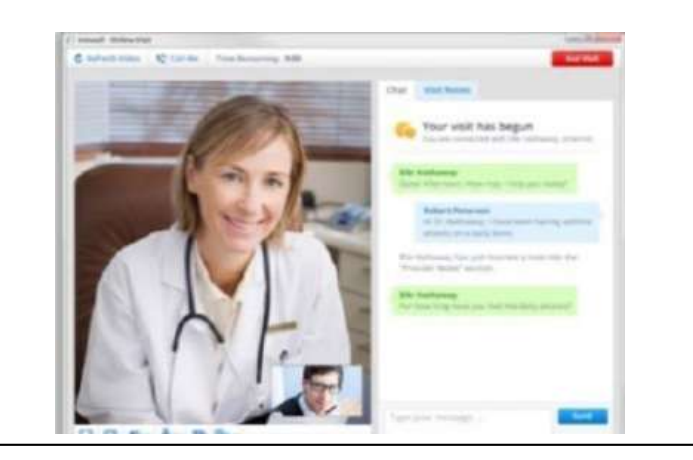

4)